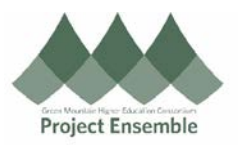

## **Setting Vacation Rules for Approvals**

The purpose of this reference guide document is to outline the process of delegating approvals for a short period if one is unable to access Oracle.

Additional Resources:

- ap@gmhec.org
  - 802-443-2321
  - https://gmhec.org/finance/finance-knowledge-base/

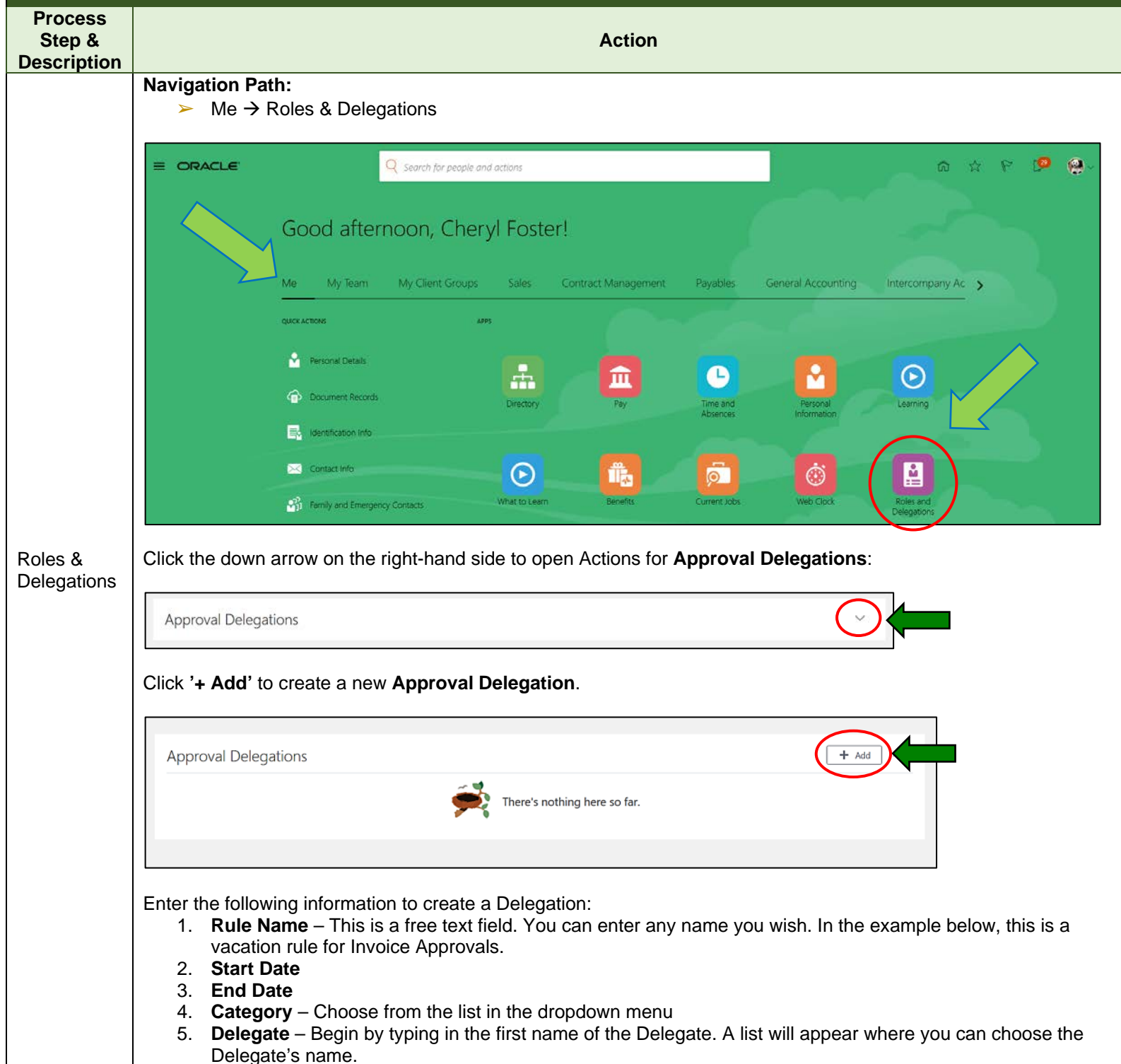

| < |           | $\mathbf{X}$ |  |
|---|-----------|--------------|--|
|   | Project E | nsemble      |  |

| *Rule Name                        |              | *Category                                        | Save                    |
|-----------------------------------|--------------|--------------------------------------------------|-------------------------|
| Vacation Rule - Invoice Approvals |              | Invoice Approval                                 | ~                       |
| *Start Date                       |              | *Delegate To                                     |                         |
| 21-Aug-2020                       | 60           | Nicole Corriveau (Nicole Corriveau)              | ~                       |
| End Date                          |              | <b>—</b> ———————————————————————————————————     |                         |
| 26-Aug-2020                       | 60           | Allow this user to approve their own transaction |                         |
| NOT ALLOW THE USER                | R TO APPROVE | E THEIR TRANSACTIONS. This b                     | oox should <u>never</u> |